# **GOVEE** User Manual

## Bluetooth Thermometer & Hygrometer MODEL:H5074

## English

## **Packing list**

| Bluetooth Thermometer&Hygrometer | 1 |
|----------------------------------|---|
| Button Cell CR2477 (Built-in)    | 1 |
| Lanyard                          | 1 |
| Thanks card                      | 1 |
| User manual                      | 1 |

### Specifications

| Accuracy                          | Temperature: ±0.2°C; Humidity: ±2% |
|-----------------------------------|------------------------------------|
| Working temperature               | -20°C ~ 60°C (-4°F~140°F)          |
| Working humidity                  | 0~99%                              |
| Wording distance<br>(In open air) | 100m/328ft                         |

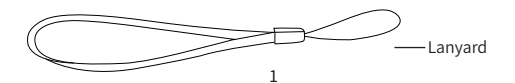

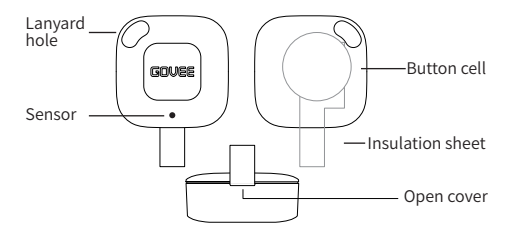

### Instructions

#### Installation

- 1. Take out the thermometer and hygrometer, pull out the insulation sheet to power the product.
- 2. Place the product directly where it is needed to be monitored or use the lanyard to hang it.
- 3. Download APP

Search and download the APP "Govee Home" in APP store (IOS) or Google Play (Android).

#### 4. Add the device

Open the APP, when enter home page, click the icon "+" in the top right corner to enter Govee device list. Select H5074, follow the APP prompt to add the device. (Attention: Bluetooth permission is required for adding device, so please turn on your phone's Bluetooth)

#### Functional description

1. Replaceable Battery

Please open the back battery cover and remove the motherboard, then push out the battery carefully from one side of the battery holder, and replace the new battery of the same specification.

3

Attention: Please use the battery of the same specification (Cell button CR2477) and install correctly the positive and negative terminals; Please don' tuse any sharp tools to open the back battery cover in case of the scratch and the damage.

2. Export the data

Click "Export Data" in the APP interface, select the exported mailbox and time period, and click "Export" in the upper right corner to export the CSV file.

#### 3. Alarm

Please turn on the alarm function in the app after setting the temperature and humidity. When the device detects that the temperature and humidity exceed the set value, the phone can receive the alarm information within the Bluetooth connection distance (100 meters).

#### 4. Calibration

If the temperature and humidity of the device are not accurate, please click the "+" or "-" in the APP calibration settings to modify the temperature and humidity of the device. 5. Temperature unit switch

The displaying or the exporting data temperature unit could be changed via clicking the Temperature unit switch in the APP settings.

## Troubleshooting

1. Why is the device not working?

When using the device for the first time, please remove the insulation sheet from the battery. Under normal circumstances, please check the battery status before use.

2. Why can't the device be set?

When naming and calibrating the device, the phone should be within the device's Bluetooth range.

3. Why can't the device refresh the data?

Please check if the phone Bluetooth is turned on and get it close to the device.

4. Why can't the phone receive an alarm?

Please check the device settings and confirm that "Alarm me" is on.

## Warning

- 1. Please ensure the device works within the specified temperature and humidity range.
- 2. Do not violently open the product.

## **Customer Service**

We are looking forward to provide the perfect services for you, and will pay attention to your feedback. Should you have any question, please give me the letter via support@govee.com